## Коротка інструкція підключення до світильника з WI-FI RSTtech

1. Увімкнути wi-fi у телефоні (планшеті, ПК).

2. Знайти у списку мереж модель світильника та підключиться.

3. Запустити інтернет-браузер, в адресному рядку ввести 192.168.32.1 та натиснути на введення,

після цього завантажиться меню світильника.

## Можливі несправності та їх вирішення.

Телефон (планшет, пк) не бачить у списку мереж wi-fi світильник.

причина: вимкнений wi-fi у світильнику (панель увімк./вимк. wi-fi).

рішення: увімкнути wi-fi натисканням та утриманням на кілька секунд панелі керування світильника.

Світильник у списку мереж wi-fi відображається некоректно.

рішення: вимкнути та увімкнути wi-fi на панелі управління світильника.

При використанні двох і більше світильників один або більше зник у списку wi-fi.

Причина: Призначення однакових імен двом або більше світильникам.

рішення: вимкнути з розетки всі світильники крім одного та змінити його ім'я, після провести перейменування по черзі інших світильників.

Повні інструкції тут: https://rst-tech.com.ua/support/docs